MANAGER ADP INSTRUCTIONS: COMPLETING ANNUAL REVIEW

(UPDATED AUGUST 2022)

#### Accessing your Team's Reviews

- Login to <u>ADP Workforce Now</u>
- On the tabs at the top, click My Team
- Under Talent, click Performance Dashboard

|                                | ٩                                      |                              |                        |
|--------------------------------|----------------------------------------|------------------------------|------------------------|
| Home Resources - Myself - My T | eam • People • Process • Reports & Ana | lytics - Setup - Favorites - |                        |
| Team Information               | Employment                             | Personal Information         | Talent                 |
| My Team                        | Employment Profile                     | Personal Profile             | Recruitment            |
| Delegated Activities           | Time & Attendance                      | Employee Profile Report      | Screening Settings     |
| Organizational Chart           | Team Dashboard                         | Employee Notes               | Screening Reports      |
| Company Policy Status          | Time Off                               | Talent Profile               | Screening Resources    |
| Team Calendar                  | Paquest Time Off                       | -                            | Performance Dashboard  |
| Manage New Hire Onboarding     | Time Off Balances                      |                              | Performance Goals      |
|                                | List of Begueste                       |                              | Compensation Dashboard |
|                                | List Of Requests                       |                              | Compensation Notices   |
|                                |                                        |                              |                        |

## **Performance Dashboard**

- This screen will list the reviews that are open and have employees assigned to you to review.
- To complete the Fiscal Year 2022 review, click CIEE Annual Review Plan for FY22.
- The next screen will show you all the employees that you are assigned.
- Click the employee's name to get started reviewing.

#### Performance Dashboard @ G BACK TO PERFORMANCE DASHBOARD 1 Reviews CIEE Annual Review Plan for FY22 October 05 2022 September 01, 2021 - August 31, 2022 594 reviews 1 assigned to me HIDE 17 DAYS 14 DAYS 14 DAYS 1 DAY 5 DAYS 0 DAY 50 Days Remaining **T** FILTERS Q Find... ACTIONS EMPLOYEE PROGRESS EMPLOYEE RATING REVIEWER RATING REVIEWER Employee, Test Not yet submitted In-Progress Wells, Amanda -- Not started Θ

#### HUMAN RESOURCES: PERFORMANCE MANAGEMENT MANAGER ADP INSTRUCTIONS: COMPLETING ANNUAL REVIEW

(UPDATED AUGUST 2022)

#### Introduction Page

- After starting your review, the first page you see will be an introduction page.
- After you have read the introduction. Click Next at the bottom of the page.

| 0 | Introduction     | Review Name<br>CIEE Annual Review Plan                                                                                                    |
|---|------------------|----------------------------------------------------------------------------------------------------|
| 0 | Rating Scale     | Welcome to the FY22 Annual Performance Appraisal process! We use this opportunity to evaluate ourselves and our employees;<br>is so essential in helping our employees to reach their full potential and help CIEE touch more lives. |
| 0 | Goals •          |                                                                                                    |
| 0 | Questions •      |                                                                                                    |
| 0 | Overall Comments |                                                                                                    |
| 0 | Summary          |                                                                                                    |

# **Rating Scale**

- The rating scale defines the categories that you will use to rate the performance of each staff member.
- Read over and understand the descriptions before clicking next.
  - Does Not Meet Expectations: Consistently does not meet the goals nor performance expectations and/or demonstrates only a moderate level of proficiency in the competencies required in the job. Achieves some, but not all, goals may be acquiring necessary knowledge and skills.
  - Meets Expectations: Consistently meets and may occasionally exceed goals and performance expectations while demonstrating proficiency in the competencies required in the job. Overall performance is satisfactory, minor areas of unsatisfactory performance counterbalanced by areas of performance beyond expectations.
  - Exceeds Expectations: Consistently exceeds goals and performance expectations while demonstrating a high level of proficiency in all or most of the competencies.
     Demonstrates leadership beyond specific role and exemplifies CIEE values daily.

| 0 | Introduction     | Rating Scale<br>Annual Review Scale                                                                                                    |
|---|------------------|----------------------------------------------------------------------------------------------------|
| 0 | Rating Scale     | Rating name and Description                                                                                                    |
| 0 | Goals 🔸          | Does Not Meet Expectations<br>Consistently does not meet the goals nor performance expectations and/or demonstrates only a moderate level of proficiency                                                                  |
| 0 | Questions •      | acquiring the necessary knowledge and skills.                                                                                                    |
| 0 | Overall Comments | Consistently meets and may occasionally exceed goals and performance expectations while demonstrating proficiency in the areas of unsatisfactory performance counterbalanced by areas of performance beyond expectations. |
| Ó | Summary          | Exceeds Expectations                                                                                                    |
|   |                  | Consistently exceeds goals and performance expectations while demonstrating a high level of proficiency in all or most of the                                                                                             |
|   |                  |                                                                                                    |
|   |                  |                                                                                                    |

MANAGER ADP INSTRUCTIONS: COMPLETING ANNUAL REVIEW

(UPDATED AUGUST 2022)

## Goals

- The first section has the instructions for the goals section of the review.
- After you have read the instructions, click **Next** at the bottom of the page.

#### **Review Each Goal:**

- After clicking next, you will be able to review the employees first goal.
- Click View Goal Description to review the details of the goal.
- Click **Employee Response** to see the employees rating and comments for this goal.
- Choose a rating for this goal in the rating box
- Add a comment in the area provided.
  - Be sure to add meaningful comments and avoid generic statements such as "This goal was completed" or "Employee is on track."
- You can also click **Add Attachment** if there is a document or file that you would like to upload and submit with this goal.
- When finished, click Next

| , Test 🔳        |                                |                   |      |                         |                     |                                 |
|-----------------|--------------------------------|-------------------|------|-------------------------|---------------------|---------------------------------|
| le>             | Rev                            | viewer Assessment |      |                         | Employee Assessment |                                 |
| od<br>3/31/2022 | -                              |                   |      |                         |                     |                                 |
|                 | In F                           | Progress          |      |                         | Not started         |                                 |
|                 | Test Goal                      |                   |      |                         |                     | Update Progress                 |
| uction          | Weighted at 0%   Personal Goal |                   |      |                         |                     |                                 |
| Scale           | View Goal Description          |                   |      |                         |                     | Comments included in the review |
| •               | S Employee Response            |                   |      |                         |                     |                                 |
| nstructions     | Response                       |                   |      |                         |                     |                                 |
| ioal 1          | No Response                    |                   |      |                         |                     |                                 |
| ions 🕨          | Your Response Mark to do i     | it later          |      |                         |                     |                                 |
| II Comments     | Rating *                       |                   |      | View rating description |                     |                                 |
| ary             | Meets Expectations             |                   |      | × •                     |                     |                                 |
|                 | Comments *                     |                   |      |                         |                     |                                 |
|                 | B <i>i</i> <u>U</u> A: ==      | ≂ ≔ ¶: c> ⊞       | - +1 |                         |                     |                                 |
|                 |                                |                   |      |                         |                     |                                 |
|                 |                                |                   |      |                         |                     |                                 |
|                 |                                |                   |      |                         |                     |                                 |

Repeat these steps for each goal.

Questions

- Read the instructions for the question section.
- These are the company values that you will reference in the question that follows.

MANAGER ADP INSTRUCTIONS: COMPLETING ANNUAL REVIEW

(UPDATED AUGUST 2022)

• You can also view them here or on the ADP homepage at any time.

| MANAGER-Manager View job desc<br>Review Period<br>1/1/2022 - 12/31/2022                      | ription Employee Assessment In Progress                                                                                                    |
|----------------------------------------------------------------------------------------------|----------------------------------------------------------------------------------------------------|
| <ul> <li>Introduction</li> <li>Rating Scale</li> <li>Goals ,</li> <li>Questions ,</li> </ul> | Instructions for Questions Please reference the below organizational values when completing the following question. CIEE Values: EXCELLENCE – We provide the highest quality programs and services; we strive to be the best. INTEGRITY – We do what we say we'll do; we lead by example; we go the extra mile to serve constituents. |
| Instructions     Question 1                                                                  | RESPECT – We practice open and honest communication; we are respectful and professional in our interactions with peers, participants, and partners.<br>INCLUSIVENESS – We embrace differences and diversity; we strive to open doors for all people from all backgrounds to CIEE programs and to CIEE.                                |
| Overall Comments<br>Summary                                                                  | PROBLEM SOLVING – We develop solutions, both innovative and practical in response to the needs of participants, partners, and governments; we lead by exa the constituents whom we serve.                                                                                                    |

Click **Employee Response** to see the employees answer to this question.

Answer the question(s) for this review in the space provided then click **Next**.

| A.V.<br>Review Period<br>1/1/2022 - 12/31/2022                                | Employee Assessment In Progress                                                                                                    |
|-------------------------------------------------------------------------------|----------------------------------------------------------------------------------------------------|
| Please take a moment to refle     Introduction     Corporate Commitment       | ct on how you exemplified CIEE's values in attaining your goals and in your everyday work at CIEE. Provide some specific examples of how you lived the values to h |
| <ul> <li>Rating Scale</li> <li>Goals</li> <li>Your Response M Mark</li> </ul> | to do it later                                                                                                    |
| Questions Comments*                                                           |                                                                                                    |
| Instructions     B i U A:     Question 1                                      | 〒 〒 译 頃 頃 - +:                                                                                                    |
| Overall Comments                                                              | hem include                                                                                                    |
| Summary                                                                       |                                                                                                    |
|                                                                               |                                                                                                    |
|                                                                               |                                                                                                    |
| C Pr                                                                          | Cancel                                                                                                    |

### **Overall Comments**

- In this section you will give this employee an overall rating from the dropdown box.
- Click **Employee Response** to see the rating and comments the employee added.
- Any other comments that you feel are relevant and would like to be included in this review can also be added here.

#### MANAGER ADP INSTRUCTIONS: COMPLETING ANNUAL REVIEW

(UPDATED AUGUST 2022)

| ployee, Test 🔳                              |   |                                                                                   |
|---------------------------------------------|---|-----------------------------------------------------------------------------------|
| Job Title><br>ew Period<br>2021 - 8/31/2022 |   | Reviewer Assessment     Employee Assessment           In Progress     Not started |
|                                             |   | Overall Comments                                                                  |
| Introduction                                |   | Employee Response                                                                 |
| Rating Scale                                |   | Your Response 🛛 Mark to do it later                                               |
| Goals                                       | • | Rating * View rating description                                                  |
| Questions                                   | • | Select a Rating                                                                   |
| Overall Comments                            |   |                                                                                   |
| S                                           |   | Comments                                                                          |
| Summary                                     |   | B <i>i</i> <u>U</u> A: = = = = ¶: ⇔ ⊞ - +:                                        |
|                                             |   |                                                                                   |
|                                             |   |                                                                                   |
|                                             |   |                                                                                   |
|                                             |   |                                                                                   |

#### **Summary and Submission**

This is a summary and review all the answers you have entered.

- There will be a green bar if you have answered everything required to submit your review.
- After reviewing, go back and make any changes, or click **Submit**.

| MANAGER-Manager View job des<br>Review Period<br>1/1/2022 - 12/31/2022 | tion Employee Assessment Meets Expectations In Progress |
|------------------------------------------------------------------------|---------------------------------------------------------|
| 1 Introduction                                                         | Summary - CIEE Annual Review Plan                       |
| 1 Rating Scale                                                         | You can now submit this form.                           |

MANAGER ADP INSTRUCTIONS: COMPLETING ANNUAL REVIEW

(UPDATED AUGUST 2022)

# **Review Approval**

Once completed your review will show as finalized.

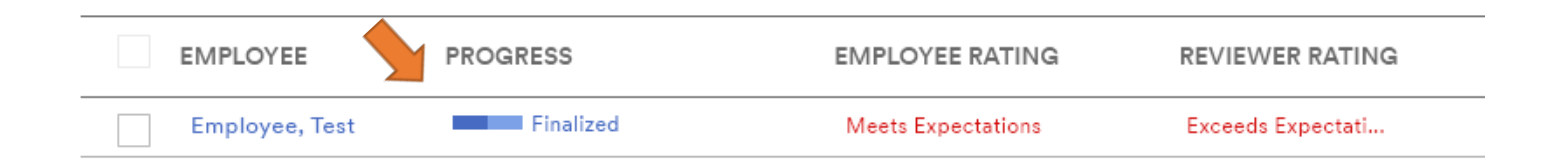

# **Releasing a Review**

\*This is a new step – reviews will not be submitted to Human Resources.

Once you have completed your reviews you can schedule meetings with your employees for the performance discussion and release the reviews to them.

- On the **Performance Dashboard**, click the name of the review to open the Review Detail page for that review cycle.
- In the Action column on the Employee list, click Action for the review you want to release and select Release Review to Employee.